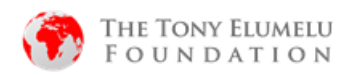

### 2021 PROGRAMA DE BANDEIRA TEF - DOCUMENTO GUIA SOBRE COMO SE INSCREVER E CANDIDATAR-SE

### 1. <u>Plataforma de Registro</u>

| 💮 TEFCONNECT                                                                                                    |                                                                                                    |                                                                        |
|----------------------------------------------------------------------------------------------------|----------------------------------------------------------------------------------------------------|------------------------------------------------------------------------|
| Be Connected!<br>Connect with entrypensiums, wentions, and investors :<br>allie across and buying Africa.                 |                                                                                                    |                                                                        |
| Insightful Discussions<br>Share experiences, ideas, projects & engage in<br>interesting conversations and open discusses. | TEFConnect ~<br>Apply now to the 2021 TEF Flagship Entrepreneurship Programme<br>Email Address           | <ol> <li>Mude para a opção de idioma<br/>de sua preferência</li> </ol> |
| Field one that is right for you.                                                                                          | lapeoflagos@gmail.com<br>Pessword<br>                                                                    | 2. Clique em registrar aqui na plataforma TEFConnect                   |
|                                                                                                    | Check your email for an email verification link. * Login to TEFConnect? Register free 2 Forgot password? |                                                                        |

| Connecting African Entrepreneurs to<br>Businesses Beyond Borders.                                                                                                    | TEFConnect -<br>Apply now to the 2021 TEF Flagship Entrepreneurship Programme                                                                                                    | 3. | Preencha seu nome e<br>sobrenome. endereço de e-<br>mail e selecione a senha                        |
|----------------------------------------------------------------------------------------------------|----------------------------------------------------------------------------------------------------|----|----------------------------------------------------------------------------------------------------|
| Be Connected! Connected with reference, nexture, and investors also scenes and through Alice. Insightful Discussions                                                                                                    | Email Address 3                                                                                                    | 4. | Marque a caixa para<br>aceitar a Política de Dados<br>e Privacidade                                 |
| Compared and the second second s | Los tim Password too short                                                                                                    | 5. | Clique no botão Join<br>TEFConnect para continuar.                                                  |
| 2021 THE Entropyment with Programme New Own                                                                                                    | 4 De diching Verdiching Verdichin | 6. | Você pode clicar aqui para<br>relatar quaisquer problemas<br>que tenha encontrado na<br>plataforma. |
|                                                                                                    | (6                                                                                                    | )  |                                                                                                    |

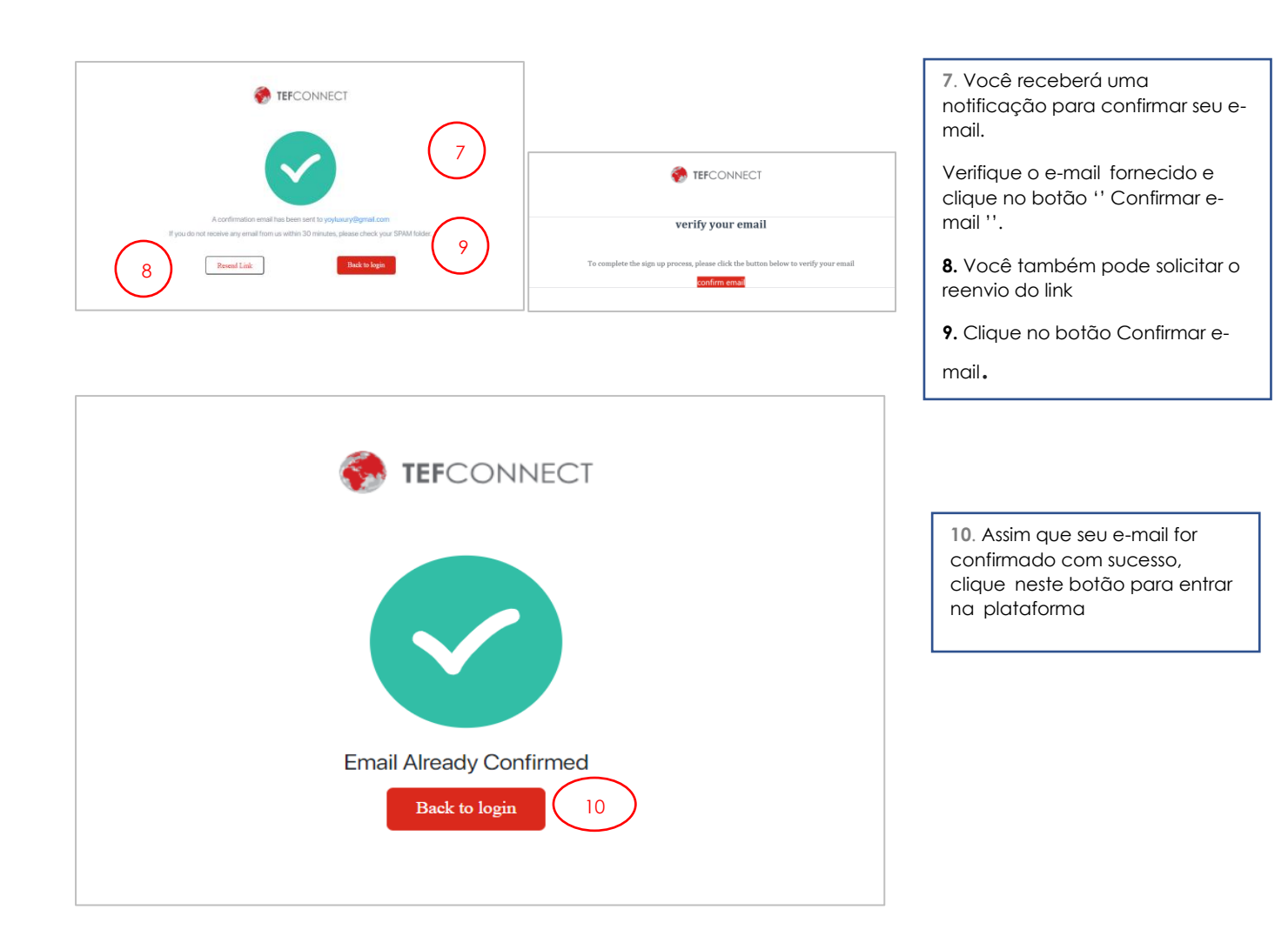

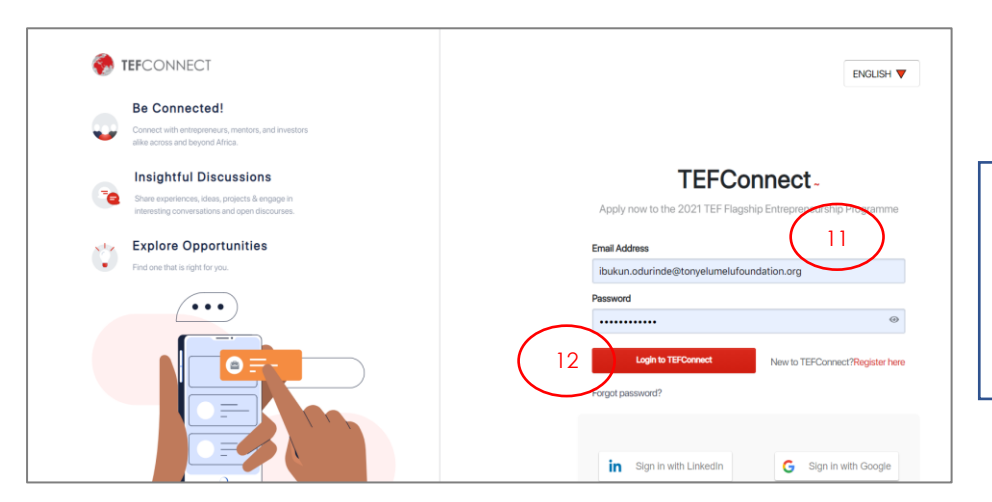

11. Preencha o endereço de e-mail e a senha selecionados.

**12.** Clique no botão para entrar no TEFConnect

| Select your Profile<br>We have designed unique experiences for you | (13          |        |
|--------------------------------------------------------------------|--------------|--------|
| ۵                                                                  | * 🔕          |        |
| Partner/Investor                                                   | Entrepreneur | Mentor |
| Sive & Continue Step 1 of 3                                        | 3            |        |

13. Selecione Empresário

14. Clique em Salvar E Continuar

|                                                                                                    | you include, the more opportunities you will get. Follow the tips below to make your pr                                                              |
|----------------------------------------------------------------------------------------------------|----------------------------------------------------------------------------------------------------|
|                                                                                                    |                                                                                                    |
| 4 ==                                                                                                    |                                                                                                    |
| Upload Photo                                                                                                    |                                                                                                    |
|                                                                                                    |                                                                                                    |
| ojuolape Odurinde                                                                                                    | Entrepreneur Charge                                                                                                    |
| ojuolape Odurinde<br>Bio-Required<br>Tam an entrepreneur and a<br>self in the beauty and welln<br>and passionate.                                            | Entrepreneur Owner<br>asiness <u>Hoyarwito wants to cerivo a Historici Har</u><br>is industry. I am hardworking, creative, innovative                |
| ojuolape Odurinde<br>Bio-Required<br>Tam an entrepreneur and a<br>self in the beauty and wellin<br>and passionate.                                           | Entrepreneur Owner<br>Jasmess <u>Hondownko wentes to centro an Hondownko</u><br>si industry. I am hardworking, creative, innovative<br>173/1000      |
| ojuolape Odurinde<br>Bio-Required<br>Tam an entrepreneur ano a<br>self in the beauty and welln<br>and passionate.<br>Select Role- Optional                   | Entrepreneur Owen<br>asiness <u>Horacovic Wantes to centra o Internation Para</u><br>is industry. I am hardworking, creative, innovative<br>173/1000 |
| ojuolape Odurinde Bio-Required I am an entrepreneur and ar self in the beauty and welln and passionate. Select Role- Optional Founder and CEO                | Entrepreneur Charge<br>Iss Industry. I am hardworking, creative, innovative<br>173/1000                                                              |
| ojuolape Odurinde Bio-Required Tamari entrepreneur and a self in the beauty and wellin and passionate. Select Role- Optional Founder and CEO Gender-Required | Entrepreneur Charge<br>ISINTERSS <u>\$100;110:0000000000000000000000000000000</u>                                                                    |

15. Preencha o formulário com informações precisas.

16. Clique em Salvar e continuar.

| Save                 | & Continue        | S                 | itep 2 of 3       |
|----------------------|-------------------|-------------------|-------------------|
|                      |                   | -                 |                   |
| Explore Topics by Ca | ategories         |                   |                   |
|                      |                   |                   |                   |
| Technology           | Ecommerce         | Investment        | Import & Export   |
| 15561 Follower(s)    | 12898 Follower(s) | 15312 Follower(s) | 10993 Follower(s) |
| Select               | Select            | Select            | Select            |
|                      |                   |                   | $\bigcirc$        |
| Oil & Gas            | Fashion           | Entertainment     | Logistics         |
| 3857 Follower(s)     | 7684 Follower(s)  | 4439 Follower(s)  | 6018 Follower(s)  |
|                      | Calast            | Calaat            | Colort            |

Save & Continue

17. Selecione os tópicos que você gostaria de seguir na plataforma.

Isso não é obrigatório e você pode optar por Ignorar. Preencha o formulário com informações precisas

18. Clique em Salvar e continuar.

| You're almost there! 🌑 Proceed to Dashboard and click on "Programmes" to apply for the 2021 Entrepreneurship Programme.  Proceed to Dashboard  19 |  |
|----------------------------------------------------------------------------------------------------|--|
| _                                                                                                    |  |

Isso conclui seu registro na Plataforma.

**19** Clique em Prossiga para o Painel Para ir ao Painel.

# 2. CANDIDATURA AO PROGRAMA DE EMPREENDEDORISMO TONY ELUMELU

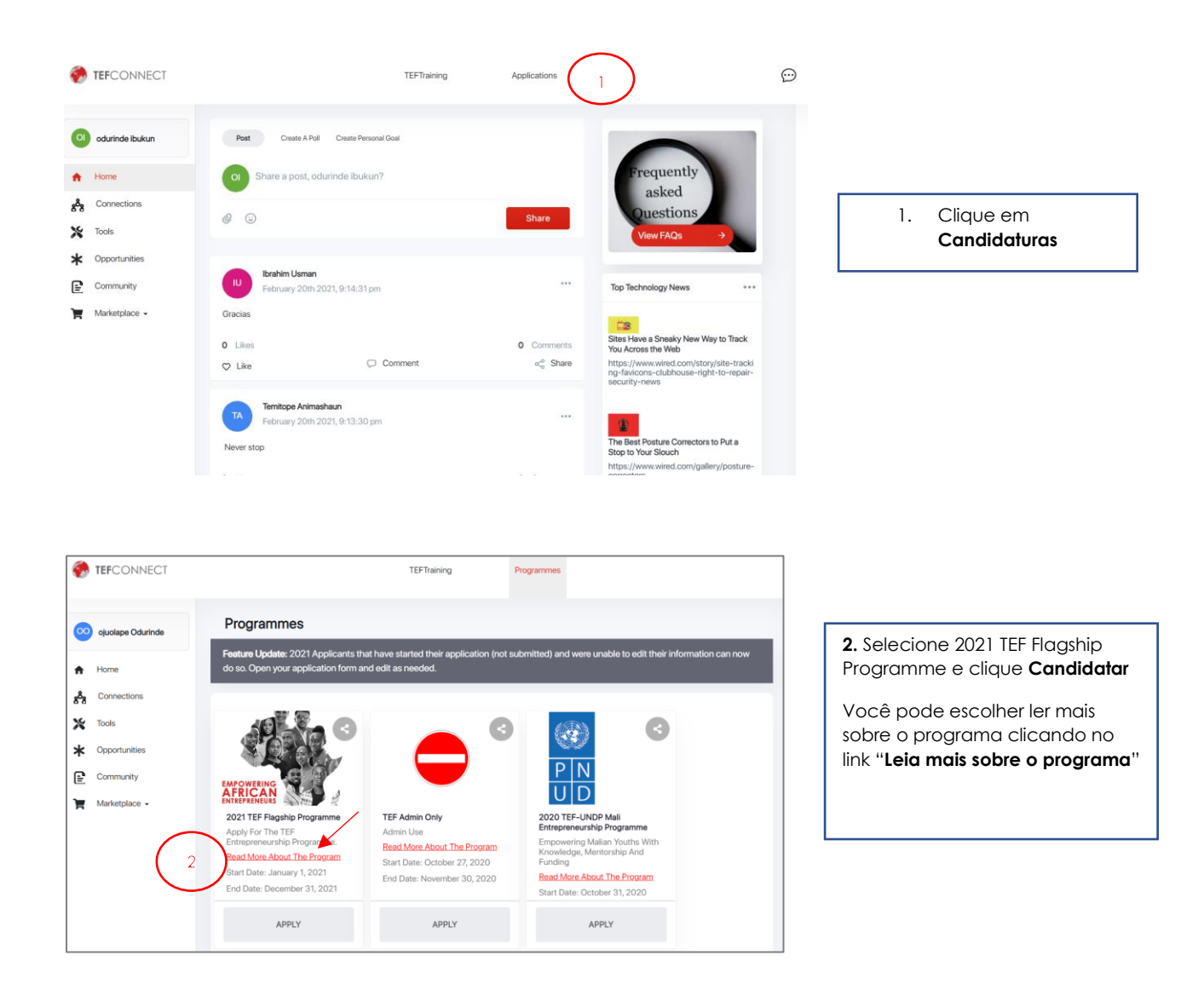

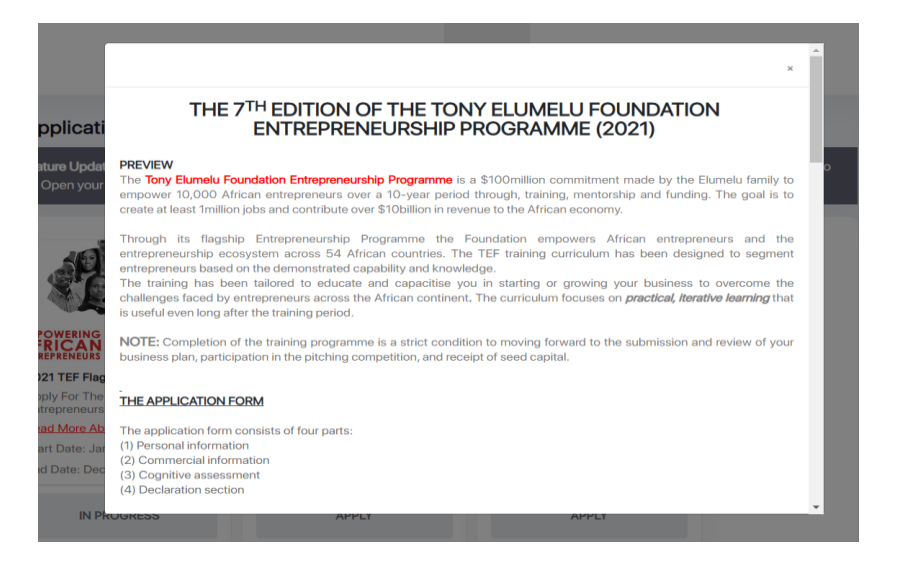

### THE PITCHING PHASE

This is an opportunity to demonstrate your business knowledge and convince the judge about the feasibility of your business. At the pitching stage, entrepreneurs will pitch their ideas before a panel of judges. Only the successful candidates from the pitching competition will receive seed capital funding and access to the Alumni network to support their business ambitions.

If you successfully completed all required training requirements and submitted a business plan, but was unsuccessful after the pitching competition, you will receive a training completion certificate and can reapply next year.

Please note that this phase is another key outcome of this training programme and all shortlisted entrepreneurs must go through this phase to be eligible for **SEED CAPITAL**.

#### THE SEED CAPITAL PHASE

All entrepreneurs who have successfully completed all of the above steps will be required to open business accounts and seed capital will flow into these accounts created. An entrepreneur who is eligible to receive seed funding will be given a **CERTIFICATE OF COMPLETION AND ACHIEVEMENT** from the Foundation.

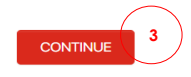

3. Depois de ler, cique em Continuar.

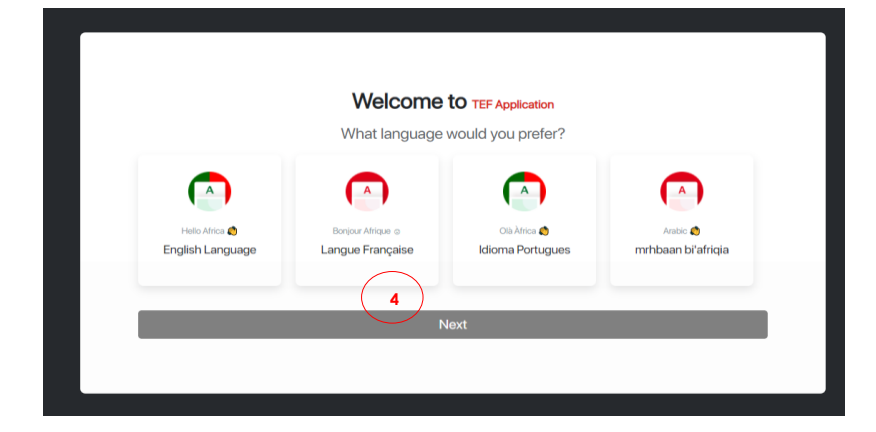

4. Selecione seu idioma preferido e clique **Avançar**.

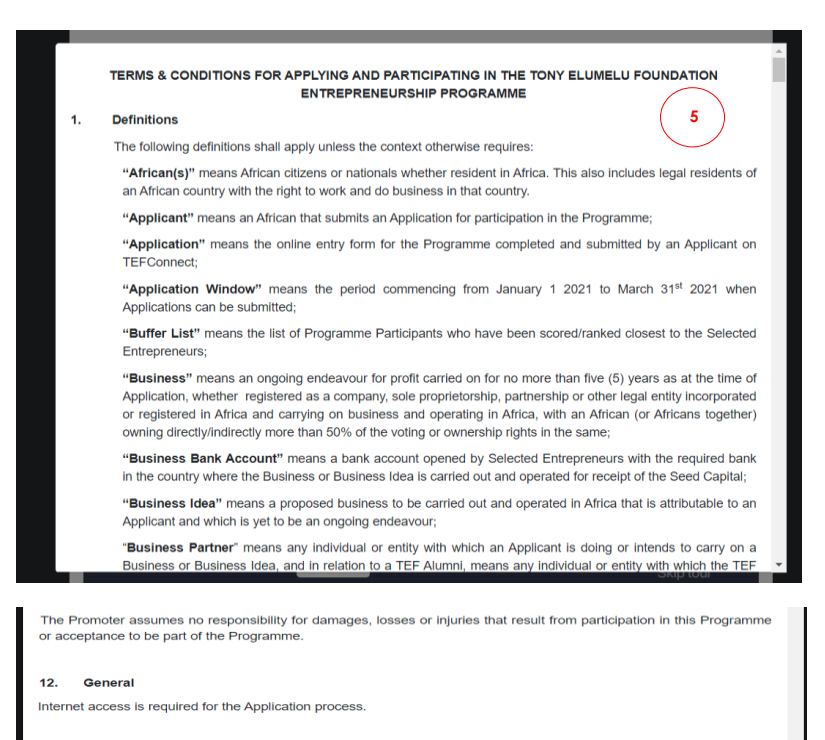

The Promoter has the right and discretion to waive the application of any of these Terms & Conditions as it may deem fit.

This Programme is governed by the laws of the Federal Republic of Nigeria and Applicants submit to the exclusive jurisdiction of the Nigerian Courts.

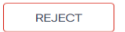

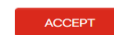

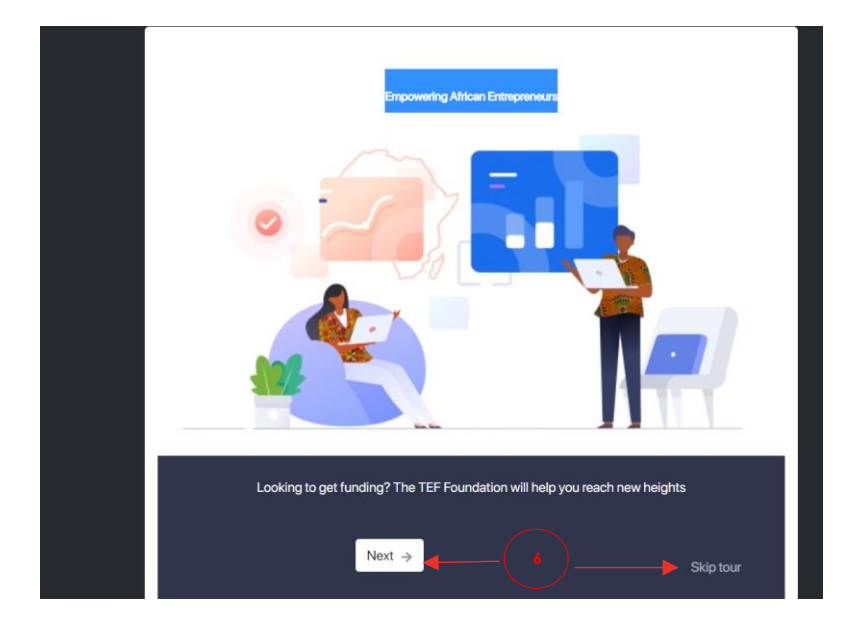

5. Leia os termos e condições e clique em Aceitar ou Rejeitar.

6. Você pode optar por fazer um tour rápido clicando no botão "Avançar" ou em "Pular tour" para ir direto para o formulário de inscrição.

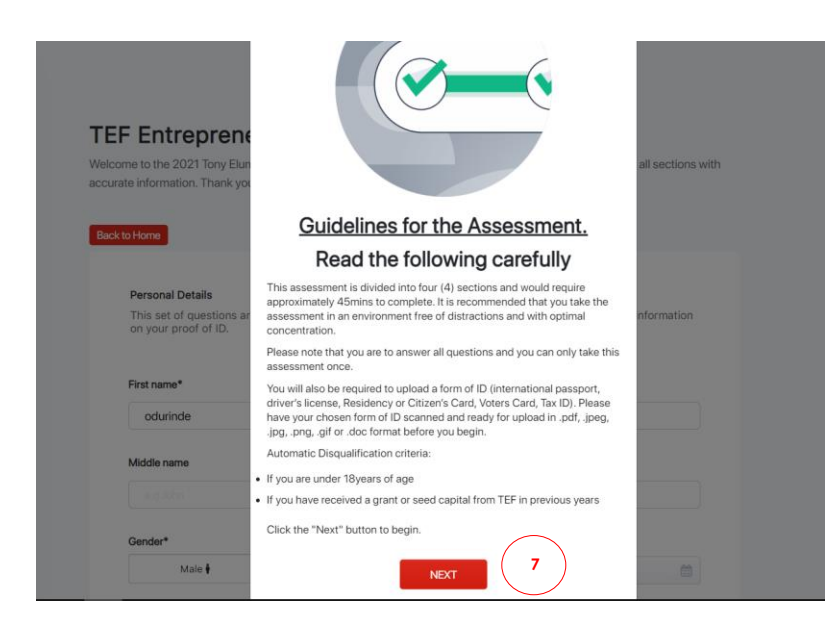

7. Leia o guia de candidatura e clique em **Continuar** 

| EF Entrepreneur                                                           | ship Applica               | tion                                                        |
|---------------------------------------------------------------------------|----------------------------|-------------------------------------------------------------|
| elcome to the 2021 Tony Elumelu F                                         | oundation Entrepreneurshi  | ip Programme Application. Please complete all sections with |
| Back to Home                                                              |                            |                                                             |
| Personal Details<br>This set of questions are abo<br>on your proof of ID. | ut you. Please ensure that | the personal details you provide match the information      |
| First name*                                                               |                            | ast name*                                                   |
|                                                                           |                            |                                                             |
| ojuolape                                                                  |                            | Odurinde                                                    |
| ojuolape<br>Middle name                                                   | 8                          | Odurinde                                                    |
| ojuolape<br>Middle name<br>e.g. John                                      | 8                          | Odurinde                                                    |
| ojuolape<br>Middle name<br>e.g. John<br>Gender*                           | 8                          | Odurinde<br>Date of Birth (DD/MM/YYYY)*                     |
| ojuolape<br>Middle name<br>e guddin<br>Gender*<br>Male ij                 | 8<br>Female ‡              | Odurinde Date of Birth (DD/MM/YYYY)* 03/10/1988             |
| ojuolape<br>Middle name<br>eguden<br>Gender*<br>Male †                    | 8<br>Female <del> </del>   | Odurinde Date of Birth (DD/MM/YYYY)* 03/10/1988             |

8. Preencha o formulário de inscrição com detalhes precisos.

Nota: Algumas informações foram pré-preenchidas com informações fornecidas durante o registro da Plataforma.

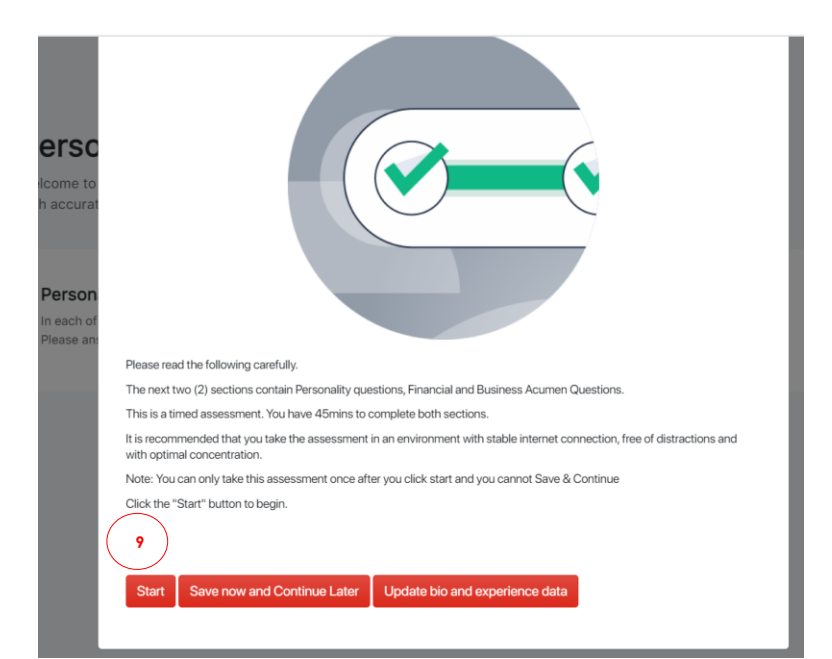

9. A próxima seção é uma seção de avaliação. Você deverá responder a algumas questões relacionadas ao negócio e de raciocínio.

Você não pode pausar e continuar mais tarde. Deve ser concluído em uma sessão.

Clique no botão **Iniciar** para continuar

| 🏀 TEFCONNECT              |                                                                                                    |
|---------------------------|----------------------------------------------------------------------------------------------------|
| TEF APPLICATION COUNTDOWN | Dereopality Test                                                                                                    |
| 38 13 53 48               | Personality rest                                                                                                    |
|                           | Welcome to the 2021 Tony Elumelu Foundation Entrepreneurship Programme Application. Please complete all sections<br>with accurate information. Thank you.                   |
| Getting to know you       |                                                                                                    |
| Bio                       |                                                                                                    |
| Idea & Experience         | Personality Rank-Order Task                                                                                                    |
|                           | In each of the following questions is a statement. You are to select the best option that describes your opinion of the statement.<br>Please answer all questions honestly. |
| Know thyself              | 10/22                                                                                                    |
| Personality Test          | I am usually indifferent to change.                                                                                                    |
| Cognitive Test            | Strongly Agree                                                                                                    |
|                           | Strongly Disagree                                                                                                    |
| 3 Declaration             | Disagree (10                                                                                                    |
|                           | Neither Agree nor Disagree                                                                                                    |
| LOGOUT                    |                                                                                                    |
|                           | Agree                                                                                                    |
|                           | Next                                                                                                    |
| Declaration               | Siturgy rugee Strongly Disagree Disagree Neither Agree nor Disagree Agree Next                                                                                              |

 Esta é a seção de Avaliação de Personalidade. Isso simplesmente nos ajuda a conhecê-lo um pouco melhor.

Responda a todas as perguntas da maneira mais honesta possível.

| Getting to know you                                  | Cognitive Test<br>Welcome to the 2021 Tony Elumelu Foundation Entrepreneurship Programme Application. Please complete all sections<br>with accurate information. Thank you. |
|------------------------------------------------------|----------------------------------------------------------------------------------------------------|
| Bio<br>Idea & Experience                             | MultiChoice Questions This section contains some business and financial questions. You are to choose the most correct answer.                                               |
| Know thyself     Personality Test     Cognitive Test | Having a structured business would lead to the following except                                                                                                    |
| 3 Declaration                                        | System feature 11                                                                                                    |
| LOGOUT                                               | Growing the business Next                                                                                                    |

**11.** Esta é a avaliação do teste cognitivo. Ele testa seu conhecimento de negócios e habilidades de raciocínio.

Responda a todas as perguntas o mais corretamente possível.

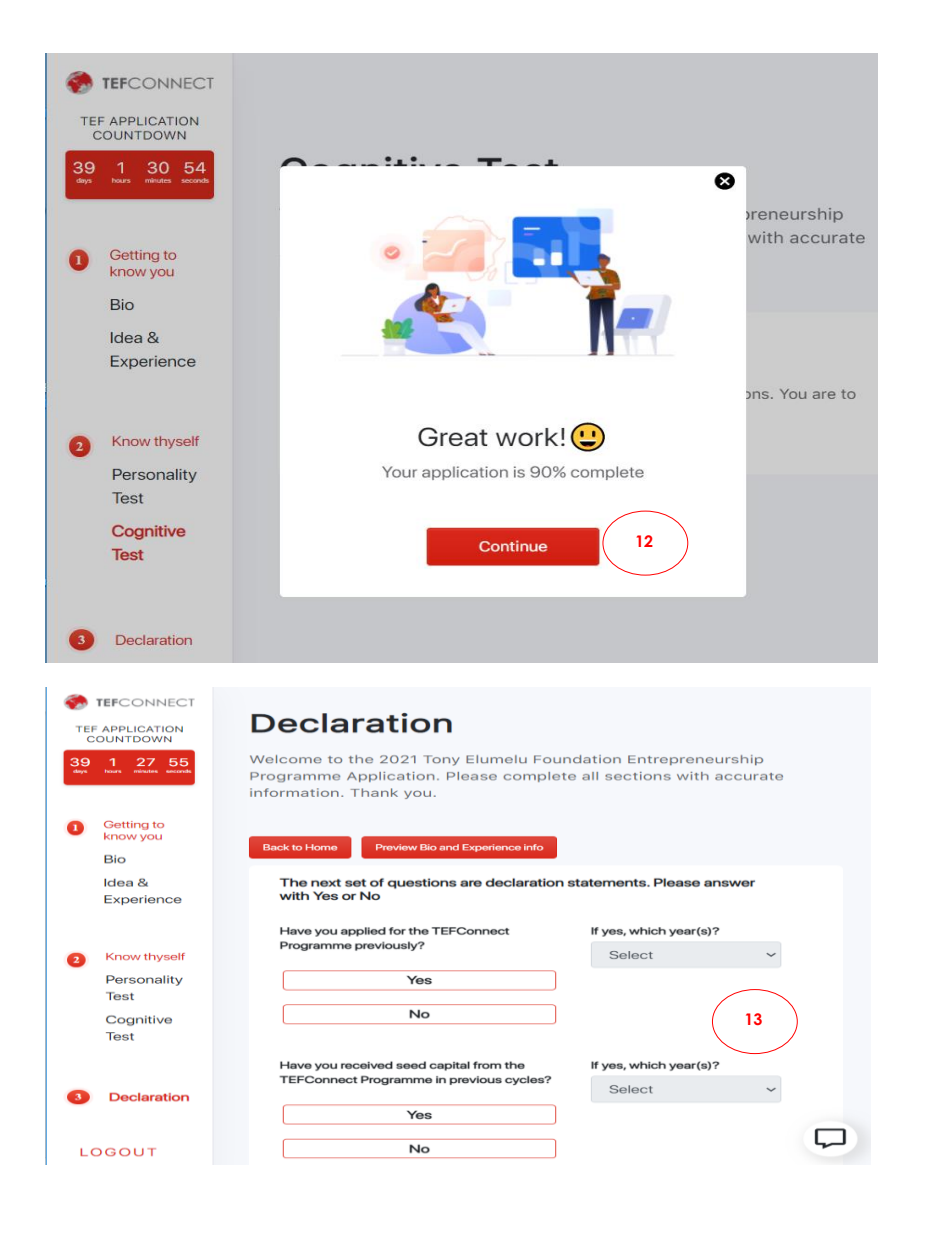

**12.** Depois de concluir o teste cognitivo

Clique em Continuar

| No                                                                                                    | Re               |
|----------------------------------------------------------------------------------------------------|------------------|
|                                                                                                    |                  |
| Are you in business with any TEF staff or staff of any TEF affiliated company (TEF affiliated companies<br>Meaning: includes any company in the Heirs Holdings investment portfolio)? | <b>14</b><br>cli |
| Yes                                                                                                    |                  |
| No                                                                                                    |                  |
|                                                                                                    |                  |
| Are you a current or previous staff of any TEF affiliated company?                                                                                                    |                  |
| Are you a current or previous staff of any TEF affiliated company?                                                                                                    |                  |
| Are you a current or previous staff of any TEF affiliated company? Yes No                                                                                                    |                  |
| Are you a current or previous staff of any TEF affiliated company? Yes No                                                                                                    |                  |
| Are you a current or previous staff of any TEF affiliated company? Yes No                                                                                                    |                  |
| Are you a current or previous staff of any TEF affiliated company?          Yes         No         Preview Bio and Experience info                                                    |                  |
| Are you a current or previous staff of any TEF affiliated company?  Yes No Preview Bio and Experience info submit application                                                         |                  |

**13.** A última seção é uma seção de declarações.

Responda honestamente.

**14.** Após responder às perguntas, clique em **enviar candidatura.** 

|                                          | icted of any                                                                                                    |
|------------------------------------------|----------------------------------------------------------------------------------------------------|
| TEF APPLICATION<br>COUNTDOWN             |                                                                                                    |
| 39 1 19 56<br>days hours minutes seconds |                                                                                                    |
| Getting to know                          |                                                                                                    |
| Bio                                      | TEF vestment                                                                                                    |
| Idea &                                   |                                                                                                    |
| Experience                               | Dear odurinde,<br>You have successfully completed the application assessment. Based<br>on your responses, you are in the Disruptor Category of the TEF 2021                                           |
| 2 Know thyself                           | Program. This means that you are eligible to go on to the Advanced training segment. Our team would contact you any time after the 31st of March 2021 with details about the training and post stars. |
| Personality<br>Test                      | Please be advised that this training does not mean you will receive seed capital as there will be further criteria to qualify for this.                                                               |
| Cognitive Test                           | Good Luck as you progress to the next stage.                                                                                                    |
|                                          | Welcome on board the TEF Entrepreneurship Program!                                                                                                    |
| 3 Declaration                            | Continue                                                                                                    |
|                                          |                                                                                                    |

**15.** Você receberá uma mensagem para indicar que está qualificado ou não para a próxima fase.

16. A mesma mensagem também será enviada para sua caixa de e-mail

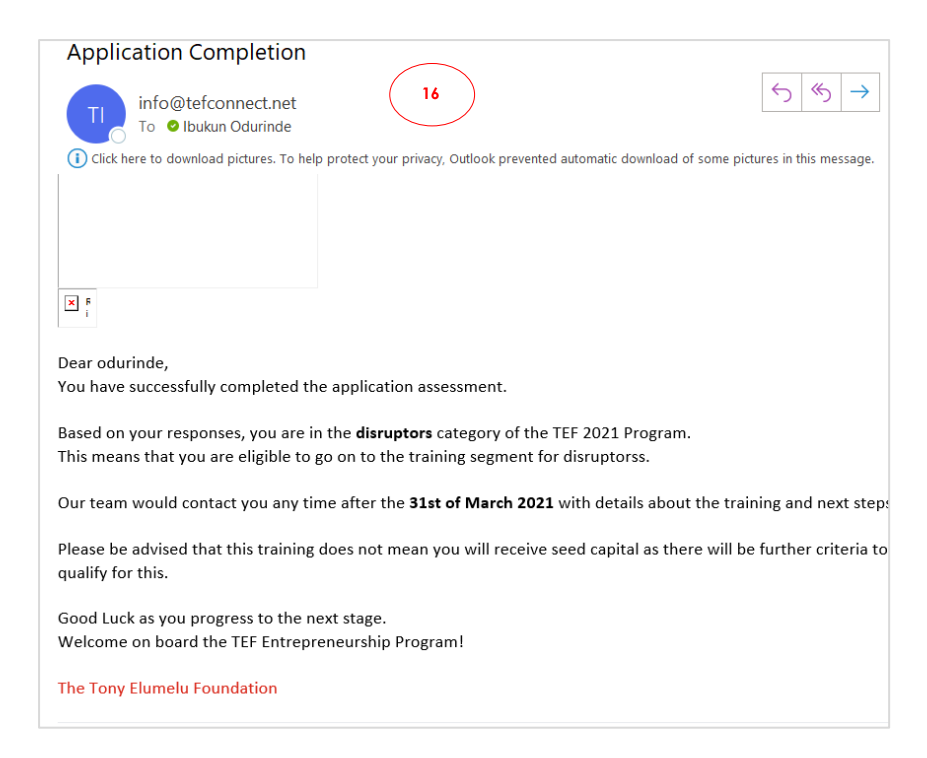

# THE END